## Tutoriel Reçu d'impôts

Étape 1 : Connectez-vous à votre compte Spordle https://page.spordle.com/fr/spatial-de-st-hubert

| SPATIAL DE ST-HUBERT Association                                                        | alexander ferreira<br>aferreir88@gmail.com |
|-----------------------------------------------------------------------------------------|--------------------------------------------|
| Accueil Équipes Joueurs Inscription Contact                                             | @ Mon Compte                               |
|                                                                                         | @ Déconnaxion                              |
|                                                                                         |                                            |
| S'inscrire maintenant                                                                   |                                            |
| S'inscrire maintenant                                                                   |                                            |
| S'inscrire maintenant<br>Page divide South of SMTUL OC ST-HUBORY<br>Proceive maintenant |                                            |

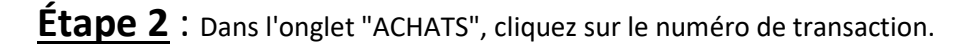

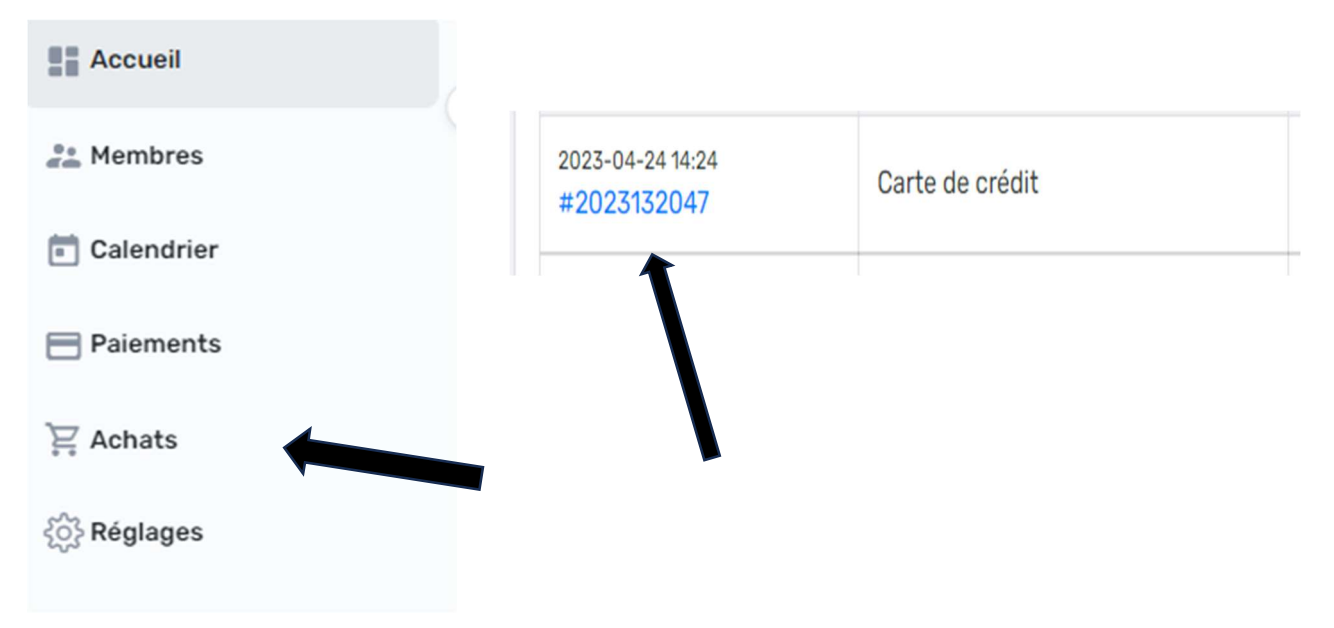

Étape 3 : Veuillez noter que vous devez respecter le montant maximum déductible pour le gouvernement et vous assurer que si des crédits ont été émis sur le compte de votre enfant, vous êtes responsable de déclarer le montant exact qui a été payé. Le club n'est pas responsable des montants déclarés à tort au gouvernement.

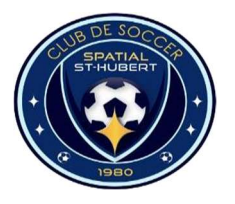

Club de Soccer de St-Hubert